Atmanirbhar Bharat Rozgar Yojana" is to boost employment in formal sector and incentivize creation of new employment opportunities during the Covid recovery phase under Atmanirbhar Bharat Package 3.0. Scheme details and guidelines are available at Employees provident fund organization website: https://www.epfindia.gov.in/site en/abry.php

Pre Condition

- 1) Establishment registered in EPFO including newly registered w.e.f. 01.10.2020 (till 30.06.2021)
- 2) UAN of new employees must be validated with Aadhaar

For the definitions and conditions please see the Scheme Guidelines properly. Process Flow:

URL: https://unifiedportal-emp.epfindia.gov.in/epfo/

Step 1: Login at unified portal through establishment Login credential

| Alerts and To Do Tasks                                                                                                    | Employer P                                          | rofile         |
|----------------------------------------------------------------------------------------------------|-----------------------------------------------------|----------------|
| Vo recent alerts to view.                                                                                                    |                                                     | c              |
|                                                                                                    | Est. Id                                             |                |
| New Click here to view PMGKY Reimbursement Benefit Details.                                                                                  | LIN                                                 |                |
|                                                                                                    | PAN                                                 |                |
| Click here to view pendency statistics.                                                                                                    | PF                                                  |                |
|                                                                                                    | Pension                                             |                |
| le Monthly ECR in respect of employees who have completed 58 years of age before first week of every month and submit their Pension/PF claim | EDLI                                                |                |
| mployees' attaining 58 years of age in the current Month PDF.J Excel                                                                         | National Industrial<br>Classification Code<br>(NIC) |                |
| What's New                                                                                                    | Address                                             |                |
|                                                                                                    | PF Office                                           | SIDDIPET [SID] |
|                                                                                                    | i Online Serv                                       | ices           |
|                                                                                                    | No. Of Pending Tran                                 | ster Claims    |

Step 2: Establishment Registration under ABRY scheme

• Go to ABRY>> Establishment Registration

| R Home Member • Establishment • Payments • Dashboards • User • Admin • Online Services •                            | ASRV -                      |                                                     |                |
|----------------------------------------------------------------------------------------------------|-----------------------------|-----------------------------------------------------|----------------|
|                                                                                                    | ESTABLISHMENT REGISTRATION  |                                                     |                |
| i Alerts and To Do Tasks                                                                                            | MEMBER REGISTRATION         | Employer Prof                                       | ile            |
| A No recent alerts to view.                                                                                         |                             |                                                     |                |
|                                                                                                    |                             | Est. Id                                             |                |
| Click here to view PMGKY Reimbursement Benefit Details.                                                             |                             | LIN                                                 |                |
|                                                                                                    |                             | PAN                                                 |                |
| Icick here to view pendency statistics.                                                                             |                             | PF                                                  |                |
|                                                                                                    |                             | Pension                                             |                |
| File Monthly ECR in respect of employees who have completed 58 years of age before first week of every month and su | omit their Pension/PF claim | EDLI                                                |                |
| Employees' attaining 58 years of age in the current Month PDE   Excel                                               |                             | National Industrial<br>Classification Code<br>(NIC) |                |
| 😝 What's New                                                                                                    |                             | Address                                             | ¢              |
|                                                                                                    |                             | PF Office                                           | SIDDIPET [SID] |
|                                                                                                    |                             | i Online Service                                    | 5              |
|                                                                                                    |                             | No. Of Pending Transfe                              | r Claims -     |
|                                                                                                    |                             | Oldest Claim Pending S                              | ince -         |

• After that ABRY Employer declaration page will open

- The screen will display the number of employees for whom ECR was filed for September 2020 (in case the ECR for September 2020 was filed after 15-10-2020 till 15-12-2020, system will compare the number of employees in the latest month ECR filed up to 11-11-2020 and higher of the two will be taken as the reference base level).
- If total members incuding all branches is greater than base level as per September 20 ECR then the employer has to choose one of the three category
  - 1) Less than 50 Members
  - 2) In between 51 and 1000 Members
  - 3) Over 1000 Members

Note: The employer will be able to choose the same or higher range bases on the displayed reference base level but not a lower one.

Example, an establishment having the number of employees betweeen 51 to 1000 can choose the same range of Over 1000 and not 'Less than 50'.

This option is only to ensure that the total employees engaged by the employer in all its brenches is taken and the benefits are given based on the atual level.

|                       |                                | आत्मनिर्भर    | भारत रोज़गार योज | नना   |        |        |        |            |
|-----------------------|--------------------------------|---------------|------------------|-------|--------|--------|--------|------------|
| R details for wage mo | nth                            |               |                  |       |        |        |        |            |
| C Employment base lev | el as per September 2020 is 31 |               |                  |       |        |        |        |            |
| TRRN                  | Wage Month                     | Total Members | A/C 1            | A/C 2 | A/C 10 | A/C 21 | A/C 22 | Total Amt. |
|                       | September 2020                 | 31            | 73,609           | 2,204 | 32,193 | 1,934  | 0      | 1,09,940   |
|                       |                                |               |                  |       |        |        |        |            |

- After that accept the Certificate/Declaration of employer which is mandatory for all ABRY eligible establishment.
- Additional certificate is required for establishment, which is involved in contractor or man-power supply activity to any principal employer.
- EPFO has simultaneously launched a facility for all establishments to declare their contractor establishments in this regard. So all such establishments that are engaged as contractor are advised to declare the second part of the declaration also.

| ▶ (A. | ) CERTIFICATE/ DECLARATION OF EMPLOYER *                                                                                                    |
|-------|----------------------------------------------------------------------------------------------------|
| 1.    | That I have read the Scheme Guidelines and declare that my establishment satisfies all the eligibility conditions for receiving subsidy from the Central Government for creating new employment.                                                                                                    |
| 2.    | "That the reference base range of employees declared by me is based on the total count of all employees (contributory UANs in ECRs filed for September, 2020) employed in respect of all units/branches/departments of my establishment including those units for which EPF Code numbers are allotted separately."                       |
| З.    | I certify that no deductions towards either employees' EPF contributions or employers' EPF/EPS contributions have been made from wages of eligible new employees and no such deduction will be made for any future months for which benefit is received against the new employees.                                                       |
| 4.    | That I have neither suppressed any material information nor omitted any particulars and submitted correct information in ECR filed with this declaration to avail the subsidy of employer's and or employees' share of contributions in r/o new eligible employees from the Central Government.                                          |
| 5.    | I undertake that the subsidy received from Central Govt. under this Scheme shall not booked as expenditure incurred by the establishment or employer for claiming or receiving any benefit / exemption / rebate/ concessions under any law.                                                                                              |
| 6.    | I understand that the employer is liable to refund the subsidy amount and is also liable for any penal and coercive consequence for submitting any incorrect or false information/declaration to avail the Central Government subsidy.                                                                                                   |
|       | scept *                                                                                                    |
|       |                                                                                                    |
| ▶ (B. | ) ADDITIONAL CERTIFICATE/ DECLARATION BY EMPLOYER IF ESTABLISHMENT IS A CONTRACTOR OR MANPOWER SUPPLIER (optional)                                                                                                    |
| 1.    | I hereby declare that my establishment is working as a contractor establishment and the new employees employed by me are also supplied to principal employer(s)                                                                                                    |
| 2.    | I further certify that employer's share of EPF/EPS contributions of new employees being claimed by me through ECR as subsidy from the Central Government under this Scheme has been neither been claimed or received by me nor shall be claimed or received by me in future from any Principal employer under any contract or work order |
| 014   | kcept                                                                                                    |
|       | Submit                                                                                                    |

Note: ABRY employer declaration is one time activity, kindly ensure that the category of total members selected is correct. The selected level will remain static for all future months during the benefit period that is next 24 months and the benefits will be given upfront based this level.

## • After submission employer can view the ABRY declaration details

| ine member • i         | stablishment - Payme      | nts - Dashboards - User         | - Admin - Online          | Services - ABRY -        |                    |                                  |     |
|------------------------|---------------------------|---------------------------------|---------------------------|--------------------------|--------------------|----------------------------------|-----|
| Home / ABRY Employe    | Declaration               |                                 |                           |                          |                    |                                  |     |
| ABRY Declaration Detai | ls                        |                                 |                           |                          |                    |                                  |     |
| Congratulational V     | ou have successfully subm | itted the declaration under Atm | a Nirbhar Bharat Rozgar Y | <u>fojana</u>            |                    |                                  |     |
| Congratulations.       |                           |                                 |                           |                          |                    |                                  |     |
| Base Month             | Distinct UANs             | Benefit Type                    | Coverag                   | je Date All Branch Count | Declaration Status | Principle Emp Declaration Status | PDF |

## Step 3: Member registration for ABRY Scheme

| ome Member <del>-</del> Establish                                   | ment - Payments - | Dashboards - | User - Admi    | n - Online Servic | es - ABRY -                         |                         |                   |                |        |                                |
|---------------------------------------------------------------------|-------------------|--------------|----------------|-------------------|-------------------------------------|-------------------------|-------------------|----------------|--------|--------------------------------|
|                                                                     |                   |              |                |                   | ESTABLISHMENT REGI                  | STRATION                |                   |                |        |                                |
| Upload File                                                         |                   |              |                |                   | MEMBER REGISTRATIC                  | N                       |                   |                |        |                                |
| load File*                                                          |                   | Choose File  | No file chosen |                   |                                     |                         |                   |                |        |                                |
| lick here to read instructions                                      |                   |              |                |                   |                                     |                         |                   |                |        |                                |
|                                                                     |                   |              |                | 🗸 Submit 🗙        | Cancel                              |                         |                   |                |        |                                |
|                                                                     |                   |              |                |                   |                                     |                         |                   |                |        |                                |
|                                                                     |                   |              |                |                   |                                     |                         |                   |                |        |                                |
|                                                                     |                   |              |                |                   |                                     |                         |                   |                |        |                                |
| Uploaded File Details                                               |                   |              |                |                   |                                     |                         |                   |                |        |                                |
| Uploaded File Details                                               | Els Nama          | Union        | d Date         |                   | Cranue .                            | Tetal Davarda           | Emparet Bararda   | Valid Basserie | Artiss |                                |
| Uploaded File Details                                               | File Name         | Uploar       | d Date         |                   | Status                              | Total Records           | Erroneous Records | Valid Records  | Action |                                |
| Uploaded File Details<br>Activity ID                                | File Name         | Upload       | d Date         | 14 - 44 [         | Status<br>Page 1 of 0 === == 10 V   | Total Records           | Erroneous Records | Valid Records  | Action | No records to v                |
| Uploaded File Details<br>Activity ID                                | File Name         | Uploa        | d Date         | 14 - 44 [         | Stand                               | Total Records           | Erroneous Records | Valid Records  | Action | No records to v                |
| Uploaded File Details Activity ID Uploaded File Details             | File Name         | Upload       | d Date         | 14 es [           | Stand<br>Page to of 0   ++ ++ (0 V) | Total Records           | Erroneous Records | Valid Records  | Action | No records to v                |
| Uploaded File Details Activity ID Uploaded File Details             | File Name         | Uploa        | d Date         | 14 - 44 [         | Status<br>Paga [] of 0] as as [5 🗸  | Total Records           | Erroneous Records | Valid Records  | Action | No records to v                |
| Uploaded File Details Activity (D Uploaded File Details Activity (D | File Name         | Uploa        | d Date         | ie -+             | Status<br>Paga [] of 0 → + ( ⊡ ♥    | Total Records<br>Status | Erroneous Records | Valid Records  | Action | No records to<br>Valid Records |

- Upload file structure is available on press of "Click here to read instruction", prepare file accordingly and upload the same and submit. After submission if any error, check erroneous record and upload again. If no erroneous record found approve the same.
- On press of approve uploaded file details move to next grid .

• The declaration of the new employment for the registration will be checked by the system for the correctness and benefit will be subject to the wage being less than Rs 15000.

| lome    | Member -            | Establishment - Payments | - Dashboards -      | User - Admin -        | Online Services 🗸  | ABRY -        |                   |               |                   |                    |
|---------|---------------------|--------------------------|---------------------|-----------------------|--------------------|---------------|-------------------|---------------|-------------------|--------------------|
| t. Uple | oad File            |                          |                     |                       |                    |               |                   |               |                   |                    |
| pload   | File*               |                          | Choose File No file | chosen                |                    |               |                   |               |                   |                    |
| Click h | ere to read instruc | tions                    |                     | Submit                | K Cancel           |               |                   |               |                   |                    |
| Uplo    | oaded File Detail   | ls                       |                     |                       |                    |               |                   |               |                   |                    |
|         | Activity ID         | File Name                | Upload Date         |                       | Status             | Total Records | Erroneous Records | Valid Records | Action            |                    |
|         |                     |                          |                     | 1.4 .44               | Page 1 of 0 🕨 🖬 10 | ~             |                   |               |                   | No records to view |
| Uplo    | oaded File Detail   | ls                       |                     |                       |                    |               |                   |               |                   |                    |
|         | Activity ID         | File Na                  | ime                 | Upload Date           |                    | Status        |                   | Total Records | Erroneous Records | Valid Records      |
|         | 1470                |                          |                     | 2. JANI 2024 12:20:44 |                    | Approved      |                   | 52            | 0                 |                    |
| 1       | 1470                |                          |                     | 2-0/14-2021 13.35.44  |                    | Approved      |                   | 52            | 0                 | 52                 |

## Step 4: ECR filing

Go to the link Payment>>ECR Return Filing>>ECR upload

| Home / ECR Home Page / Actionable ECR Challan                                                                                                    | is / ECR Upload                                                                                                    |
|----------------------------------------------------------------------------------------------------|----------------------------------------------------------------------------------------------------|
|                                                                                                    |                                                                                                    |
| Download ECR File:                                                                                                    |                                                                                                    |
| ECR File Upload:                                                                                                    |                                                                                                    |
| O IMPORTANT NOTE:  1. Click here to download ECR Help File 2. Please only use alphabets and numbers in file 3. Max Size of File Upload is 2 Mb. If text file aiz 4. Do not upload any other files like jap, gif, do 5. Only text file or zip file containing only one te 6. For bigger ECR files, the system may take so 7. Gross Wages are mandatory in ECR. 8. "EMPLOYERS REGISTERED UNDER PMRP 9. You are eligible for "Atmonirbhar | names. Remove special characters and spaces from the file name.<br>e exceeds 2 Mb, please compress it using wirep etc. Smaller files can also be uploaded in zip format.<br>yks, pot etc bundled inaide the zip.<br>At file can be uploaded (file extension should be in small case).<br>ne more processing time. After uploading the file, kindly revisit the page after some time.<br>Y ARE ADVISED TO ENSURE FILING THEIR ECR BY 15TH OF THE MONTH FOLLOWING THE WAGE MONTH TO AVAIL INCENTIVES UNDER THE SCHEME."<br>Bharat Rozgar Yojana (ABRY)". Benefit will be rewarded only to registered eligible employees. |
| Wage Month =<br>Salary Disbursal Date =<br>Select File =<br>File Type =                                                                                                    | Month YYYY   DDMM/YYYY  Choose File, No file chosen  CRC Arrear                                                                                                    |

Note: ABRY Scheme benefit is allowed only on first ECR, kindly ensure it before approval of ECR.

• After uploading download ECR statement pdf and check summary and member who benefitted under ABRY Scheme.

| ۲                                      | EMPLOYEE'S PR                                    | OVIDENT FUND<br>I CUM RETURN (ECR) |                    |
|----------------------------------------|--------------------------------------------------|------------------------------------|--------------------|
| Name of Establishment                  | HI E LIMITED                                     |                                    |                    |
| Establishment Id                       | M                                                | LIN                                |                    |
| Wage Month                             | DEC-2020                                         | Return Month                       | JAN-2021           |
| Contribution Rate (%)                  | 12                                               | ECR Type                           | ECR                |
| Salary Disbursement Date               | 01-JAN-2021                                      | Uploaded Date Time                 | 03-JAN-2021 11:56  |
| Exemption Status                       | Unexempted                                       | TRRN Number                        |                    |
| Remarks                                | MONTHLY CONTRIBUTION                             | ECR Id                             | 52612182           |
| Total Members                          | 11                                               | Aadhaar Not Seeded Member          | 0                  |
| Contribution and Remittance Details (I | n Rupees) :                                      |                                    |                    |
| Total EPF Contribution Remitted        | 12,102                                           | Total EPS Contribution Remitted    | 8,402              |
| Total EPF-EPS Contribution Remitted    | 3,700                                            | Total Refund Advance               | 0                  |
| PMRPY Upfront Benefit Details (In Rup  | ees):                                            |                                    |                    |
| Total PMRPY Upfront EPF Amount         | 0                                                | Total PMRPY Upfront EPS Amount     | 0                  |
| PMRPY benefit remarks                  | NA                                               |                                    |                    |
| ABRY Upfront Benefit Details (In Rupe  | es) :                                            |                                    |                    |
| Total ABBY henefit Amount              | Employee EPF Share                               | Employer EPS Share                 | Employer EPF Share |
| Total ABR T benefit Amount             | 1,564                                            | 1,086                              | 478                |
| ABRY benefit remarks                   | Upfront benefit of EE and ER contribution reward | led.                               |                    |

|         |     | Name | as per            |        | Wa     | ges    |        |       | Contribution Remitted |     |             |         | PM               | RPY / ABRY E   | Benefit  | Posting    |  |
|---------|-----|------|-------------------|--------|--------|--------|--------|-------|-----------------------|-----|-------------|---------|------------------|----------------|----------|------------|--|
| SI. No. | UAN | ECR  | UAN<br>Repository | Gross  | EPF    | EPS    | EDLI   | EE    | EPS                   | ER  | NCP<br>Days | Refunds | Pension<br>Share | ER PF<br>Share | EE Share | the member |  |
| 1       |     |      |                   | 11,687 | 8,860  | 8,860  | 8,860  | 1,063 | 738                   | 325 | 0           | 0       |                  |                |          | NJ         |  |
| 2       |     |      | Ŵ                 | 11,804 | 9,838  | 9,838  | 9,838  | 1,181 | 820                   | 361 | 0           | 0       |                  | -              |          | N.         |  |
| 3       |     |      | 1                 | 11,339 | 8,038  | 8,038  | 8,038  | 965   | 670                   | 295 | 2           | 0       |                  |                |          | N.         |  |
| 4       |     |      |                   | 8,406  | 5,536  | 5,536  | 5,536  | 664   | 461                   | 203 | 3           | 0       | 2                | -              |          | N.         |  |
| 5       |     |      | _                 | 62,393 | 15,000 | 15,000 | 15,000 | 1,800 | 1,250                 | 550 | 0           | 0       |                  |                |          | N          |  |
| 6       |     |      | A                 | 44,568 | 15,000 | 15,000 | 15,000 | 1,800 | 1,250                 | 550 | 0           | 0       |                  |                |          | N.         |  |
| 7       |     |      |                   | 9,305  | 6,128  | 6,128  | 6,128  | 735   | 510                   | 225 | 0           | 0       | -                | -              |          | N.         |  |
| 8       |     |      | NN<br>I           | 9,731  | 6,407  | 6,407  | 6,407  | 769   | 534                   | 235 | 2           | 0       | ABRY             | ABRY           | ABRY     | N.         |  |
| 9       |     |      |                   | 9,366  | 6,624  | 6,624  | 6,624  | 795   | 552                   | 243 | 0           | 0       | ABRY             | ABRY           | ABRY     | N.         |  |
| 10      |     |      | -                 | 10,401 | 6,848  | 6,848  | 6,848  | 822   | 570                   | 252 | 0           | 0       | ~                | -              |          | N.         |  |
| 11      |     |      |                   | 16,581 | 12,570 | 12,570 | 12,570 | 1,508 | 1,047                 | 461 | 0           | 0       |                  |                |          | N          |  |

ABRY Benefit Not Given Remarks :-

| Reason Code | Reason Name                                                      |
|-------------|------------------------------------------------------------------|
| GK10001     | EPF wages are greatter than or equal to 15,000/-                 |
| GK10002     | Mismatch in EPF and EPS wages                                    |
| GK10003     | EPF contribution remitted is greatter than due remittance        |
| GK10004     | EPS contribution remitted is greatter than due remittance        |
| GK10005     | (EPF - EPS) diffrence contribution remitted is greatter than due |
| GK10006     | EPS contribution remitted is greatter than due remittance        |
| GK10007     | Aadhaar not seeded                                               |

• After Verification of ECR, prepare challan and finalize it and pay the same.

## Please note how to resolve the following errors:

GK10001: EPF wages greater than or equal to Rs 15000. : The member is not eligible. His is not an error. However the employer should check if he has added arrears of previous months in the wages. Please note that arrears are not to be paid with regular monthly ECR and there is a separate link for arrears.

GK10002: Mismatch in EPF and EPS Wages: If this error is displayed, correct the ECR first by rejecting the uploaded one. The mismatch happens if the EPS wages are less than EPF wages (EPS wages can be 0 in case of a member above 58 years of age). Else for a member having wages less than Rs 15000, the EPS wages cannot be less.

GK10003: EPF contribution remitted is greater than the dues: The upfront benefit is given only when the PF dues are exactly 12% (or 10%) of PF wages (rounded to nearest rupee, fifty paise and above becoming next higher amount and less than 50 restricted to

lower level) and not more. If it is less than the due amount, benefit is given equal to the entered amount but if more the benefit amount cannot be split into benefit and payable amount. So the employer should reject the ECR and enter correct amounts.

Illustration: Wages Rs 9394, employee share amount at 12% due is Rs 1127, entered amount is Rs 1128. Error will be displayed. Change it to Rs 1127 and then again upload. The already uploaded ECR should be rejected.

Similarly the Pension contribution and the difference of total employer share and pension contribution under ER share should be corrected.

GK10004: EPS contribution remitted is greater than due: This error will not come in ECR pdf as this error will not allow upload of the ECR.

GK10005: (EPF-EPS) difference contribution remitted is greater than due: Same as GK10003

GK10006: Duplicate and erroneously mentioned

GK10007: Aadhar not seeded. New employees are always Aadhar validated but in case of a re-joinee if u have a member without Aadhar first get the Aadhar validated else no benefit against such member and he will also not be counted as new employee added.